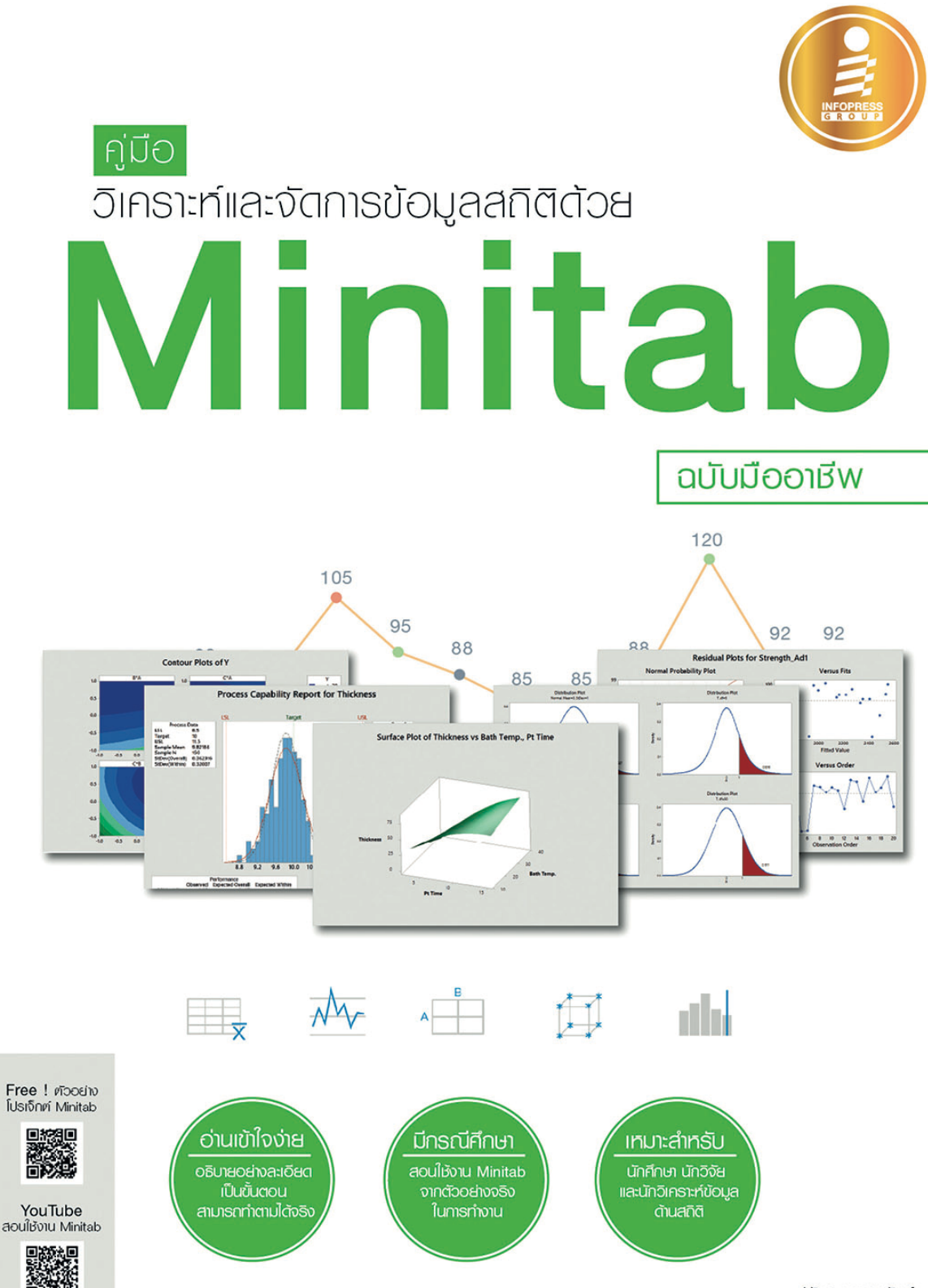

ປຮັບເງາ ພລະພັບຣຸ່

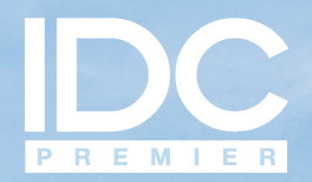

มีเพียง "ความรู้" เท่านั้นที่มนุษย์ใช้พลิก "โลก" และเปลี่ยน "ชีวิต" เราจึงสร้างสรรค์ และส่งมอบ "ความรู้" ในรูปแบบที่ดีกว่า เพื่อให้คนไทย "เรียนรู้" ได้ตลอดชีวิต

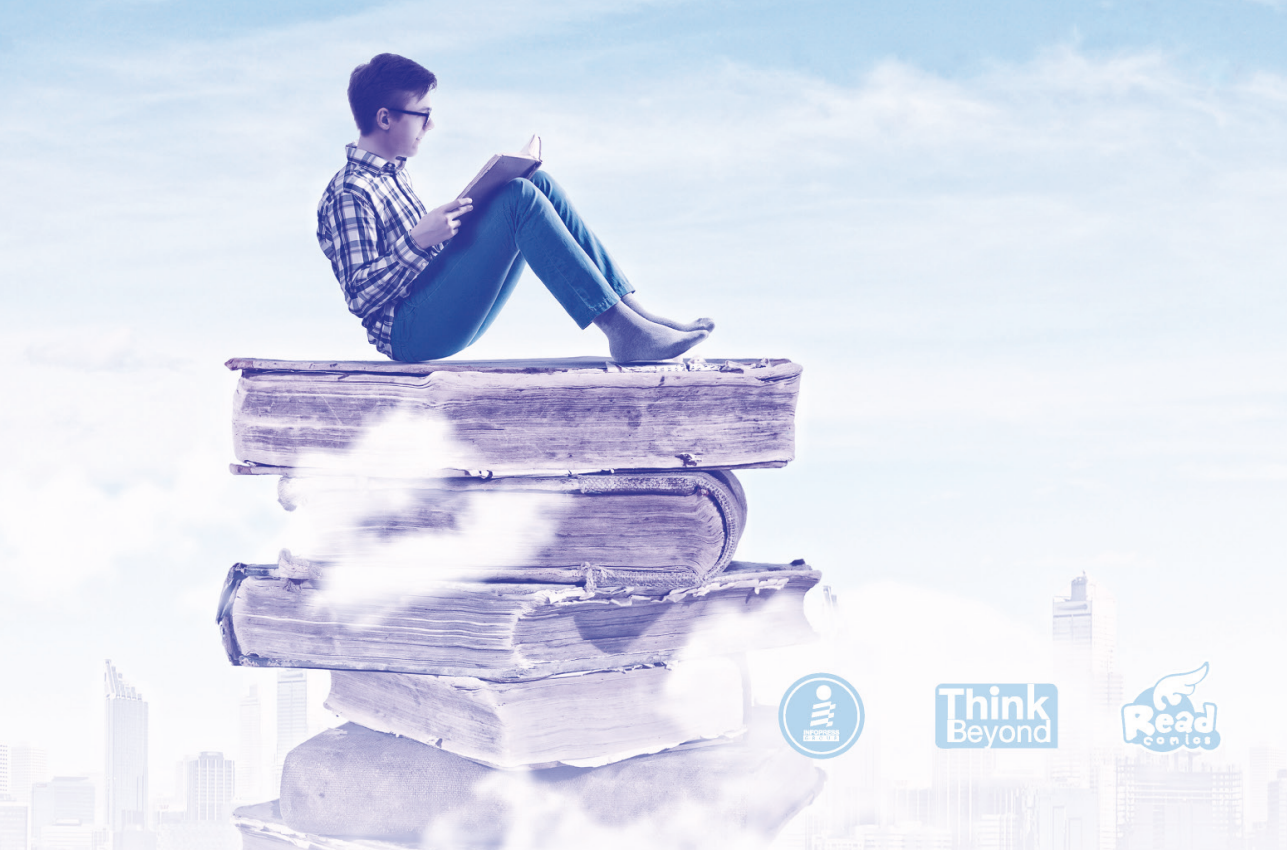

## คำนำ

คู่มือวิเคราะห์และจัดการข้อมูลสถิติด้วย Minitab ฉบับมืออาชีพเล่มนี้ ได้จัดทำขึ้นจากประสบการณ์ การใช้งานจริง รวมทั้งประสบการณ์การสอนด้านสถิติ และการปรับปรุงกระบวนการด้วยเทคนิค Six Sigma ของผม ซึ่งผมได้รวบรวมหัวข้อที่สำคัญที่มักจะมีการนำไปใช้งานในด้านต่างๆ ไว้ในหนังสือเล่มนี้

โดยหนังสือเล่มนี้จะแนะนำทฤษฏีที่เกี่ยวข้อง, ขั้นตอนการใช้งานโปรแกรม Minitab และตัวอย่าง แต่ละหัวข้ออย่างละเอียด ทำให้หนังสือเล่มนี้เหมาะสำหรับผู้เริ่มต้นศึกษาด้านสถิติ และผู้ที่ต้องการนำ ความรู้ด้านสถิติไปใช้งานจริง

สำหรับขั้นตอนการใช้งานหนังสือเล่มนี้ ก่อนอื่นผมขอให้ท่านดาวน์โหลดไฟล์ที่ใช้ประกอบในแต่ละ บทจากลิงค์ http://goo.gl/5xOVGy โดยผมจะแยกไฟล์เป็นหนึ่งบทต่อหนึ่งไฟล์ และในแต่ละไฟล์จะ แยกออกเป็นตัวอย่างละหนึ่ง Worksheet ซึ่งผมได้บันทึกไฟล์ให้รองรับในรูปของโปรแกรม Minitab รุ่น R15 ขึ้นไป ดังนั้น หากท่านใช้งานโปรแกรม Minitab รุ่นก่อนหน้าจะไม่สามารถเปิดไฟล์นี้ได้

หากท่านต้องการไฟล์โปรแกรม Minitab รุ่นล่าสุด สามารถดาวน์โหลดได้จากเว็บไซต์ของ Minitab (http://www.minitab.com/en-us/) หรือ Solution Center (http://solutioncenterminitab. com/) สำหรับท่านที่เป็นผู้เริ่มต้นศึกษาด้านสถิติหรือโปรแกรม Minitab ขอให้เริ่มต้นจากบทที่ 1 สถิติ เบื้องต้น และบทที่ 2 การทดสอบสมมติฐาน ซึ่งทั้งสองบทเป็นพื้นฐานที่สำคัญของการศึกษาด้านสถิติ โดย ขอให้เริ่มลองใช้โปรแกรมตามขั้นตอนไปก่อน แล้วค่อยไปยังบทที่ต้องการภายหลัง

สุดท้ายนี้ ผมขอขอบคุณทุกท่านที่กรุณาอ่านหนังสือเล่มนี้ และหวังเป็นอย่างยิ่งว่าท่านจะได้รับ ประโยชน์จากหนังสือเล่มนี้

> ດ້ວຍຄວາມขອບຄຸຒອຍ່ານສູນ ປຣັຮญາ ພລະພັບຊົ ☎ 091-824-4606 ⊠ pratyapa@gmail.com ✔ fb.me/PratyapaStatistic

## สารบัญ

| บทนำ    |                                                           | 1  |
|---------|-----------------------------------------------------------|----|
|         | แนะนำโปรแกรม Minitab                                      | 2  |
| บทที่ 1 | สถิติเบื้องต้น                                            | 7  |
|         | ประชากรและกลุ่มตัวอย่าง                                   | 8  |
|         | ประเภทของสถิติ                                            | 8  |
|         | การแบ่งประเภทของข้อมูล                                    | 9  |
|         | การวิเคราะห์สถิติเบื้องด้นด้วยโปรแกรม Minitab             | 10 |
|         | ทฤษฎีบทลิมิตเข้าสู่ส่วนกลาง (Central Limit Theorem)       | 13 |
|         | รูปร่างการแจกแจงของกลุ่มตัวอย่าง                          | 13 |
|         | ค่าเฉลี่ยของกลุ่มตัวอย่าง                                 | 14 |
|         | ค่าเบี่ยงเบนมาตรฐานของค่าเฉลี่ยกลุ่มตัวอย่าง              | 14 |
|         | รูปร่างการแจกแจงของค่าเฉลี่ยกลุ่มตัวอย่าง                 | 15 |
|         | ช่วงความเชื่อมั่น (Confidence Interval)                   | 15 |
|         | การแจกแจงของข้อมูล (Type of Distribution)                 | 17 |
|         | การแจกแจงแบบปกติ                                          | 18 |
|         | การแจกแจงแบบเอ็กซ์โพเนนเชียล                              |    |
|         | การแจกแจงแบบทวินาม                                        | 27 |
|         | การแจกแจงแบบปัวส์ซอง                                      |    |
|         | การแปลงข้อมูล (Data Transformation)                       |    |
|         | การแปลงข้อมูลด้วย Minitab ฟังก์ชัน Box-Cox Transformation |    |
|         | การแปลงข้อมูลด้วย Minitab ฟังก์ชัน Johnson Transformation |    |
| บทที่ 2 | การทดสอบสมมติฐาน                                          | 37 |
|         | การทดสอบสมมติฐาน                                          |    |
|         | ความผิดพลาดในการตัดสินใจ                                  |    |
|         | ประเภทของการทดสอบสมมติฐาน                                 |    |
|         | จำนวนตัวอย่างสำหรับการทดสอบสมมติฐาน                       | 41 |
|         | การทดสอบสมมติฐานประชากร 1 กลุ่มสำหรับข้อมูลแจกแจงแบบปกติ  |    |

 $\langle 1 \rangle$ 

| - |         |                                                                      |     |
|---|---------|----------------------------------------------------------------------|-----|
|   |         | การทดสอบสมมติฐานของค่าเฉลี่ยกรณีทราบความแปรปรวน                      |     |
|   |         |                                                                      | 48  |
|   |         | -<br>การทดสอบสมมติฐานของความแปรปรวน                                  | 54  |
|   |         | การทดสอบสมมติฐานสำหรับประชากรสองกลุ่มสำหรับข้อมูลแจกแจงแบบปกติ       |     |
|   |         | การทดสอบสมมติฐานของความแตกต่างระหว่างค่าเฉลี่ยกรณีไม่ทราบความแปรปรวน | 60  |
|   |         | การทดสอบสมมติฐานของอัตราส่วนของความแปรปรวน                           | 61  |
| 0 |         | การทดสอบสมมติฐานของผลต่างของค่าเฉลี่ยจากค่าสังเกตที่จัดเป็นคู่       | 70  |
|   | บทที่ 3 | การวิเคราะห์ความแปรปรวน                                              | 77  |
|   |         | การวิเคราะห์ความแปรปรวน                                              | 78  |
|   |         | การวิเคราะห์ความแปรปรวนทางเดียว                                      | 78  |
|   |         | การวิเคราะห์ความแปรปรวนสองทาง                                        | 91  |
|   | บทที่ 4 | การทดสอบสมมติฐานแบบนอนเมาราเมตริก                                    | 101 |
|   |         | การทดสอบสมมติฐานของค่าสัดส่วน                                        |     |
|   |         | การทดสอบสมมติฐานของค่าสัดส่วนสำหรับประชากรกลุ่มเดียว                 | 102 |
|   |         | การทดสอบสมมติฐานของค่าสัดส่วนสำหรับประชากรสองกลุ่ม                   | 106 |
|   |         | การทดสอบสมมติฐานสำหรับข้อมูลจำแนกแบบสองทาง                           | 110 |
|   |         | การทดสอบสมมติฐานของประชากรกลุ่มเดียว                                 | 112 |
|   |         | การทดสอบโดยใช้เครื่องหมาย (Sign Test)                                | 113 |
|   |         | การทดสอบวิลคอกซัน (The Wilcoxon Signed-Rank Test)                    | 116 |
|   |         | การทดสอบสมมติฐานสำหรับประชากรสองกลุ่ม                                | 118 |
|   |         | แมนวิทเนย์ (The Mann-Whitney Test)                                   | 119 |
|   |         | การทดสอบสมมติฐานสำหรับประชากรตั้งแต่ 2 กลุ่มขึ้นไป                   | 121 |
|   |         | ครัสคาลและวัลลิส (Kruskal-Wallis Test)                               | 121 |
|   |         | มูดส์มีเดียน (Mood's Median Test)                                    | 126 |
|   |         | ฟรีดแมน (Friedman Test)                                              | 129 |
|   | บทที่ 5 | การวิเคราะห์ระบบการวัด                                               | 131 |
|   |         | ความหมายของระบบการวัด                                                | 132 |
|   |         | ขั้นตอนการวิเคราะห์ระบบการวัด                                        | 133 |
|   |         | ความสามารถแยกความแตกต่าง                                             | 133 |
|   |         | ไบอัส                                                                | 134 |
|   |         | คุณสมบัติเชิงเส้นตรง                                                 | 134 |
|   |         | ความเสถียร                                                           | 137 |
|   |         | ความสามารถในการวัดซ้ำ                                                | 138 |
|   |         | ความสามารถในการประเมินซ้ำ                                            | 138 |

| บทที่ <b>6</b> | การวิเคราะห์ความสามารถของกระบวนการ                                      | 165 |
|----------------|-------------------------------------------------------------------------|-----|
|                | การวิเคราะห์ความสามารถของกระบวนการ                                      | 166 |
|                | ดัชนีความสามารถของกระบวนการด้านศักยภาพระยะสั้น (C <sub>p</sub> )        | 166 |
|                | ดัชนีความสามารถของกระบวนการด้านสมรรถนะระยะสั้น (C_,,)                   | 167 |
|                | ความแปรผันของการศึกษาแบบระยะสั้นและระยะเวลายาว้                         | 168 |
|                | ดัชนีความสามารถของกระบวนการด้านศักยภาพระยะยาว (P <sub>p</sub> )         | 170 |
|                | ดัชนีความสามารถของกระบวนการด้านสมรรถนะระยะยาว (P <sub>p</sub> )         | 170 |
|                | ดัชนีความสามารถของกระบวนการด้านสมรรถนะด้วยค่ากลางจากข้อกำหนดเฉพาะ       | 170 |
|                | การวิเคราะห์ความสามารถของกระบวนการสำหรับข้อมูลที่ไม่ใช่การแจกแจงแบบปกติ | 179 |
|                | การวิเคราะห์ความสามารถของกระบวนการสำหรับข้อมูลแบบไม่ต่อเนื่อง           | 187 |
| บทที่ 7        | ແພຕນຶ່ງກຼາວດນ່າງ                                                        | 193 |
|                | ประเภทของความผันแปร                                                     | 194 |
|                | ข้อกำหนดและข้อจำกัดของแผนภูมิควบคุม                                     | 194 |
|                | ประเภทของแผนภูมิควบคุม                                                  | 196 |
|                | ลักษณะความผิดปกติ (Special Cause)                                       | 196 |
|                | แผนภูมิควบคุม Xbar-R Chart                                              | 198 |
|                | การใช้งานโปรแกรม Minitab กับ Xbar-R Chart                               | 198 |
|                | แผนภูมิควบคุม Xbar-S Chart                                              | 204 |
|                | การใช้งานโปรแกรม Minitab กับ Xbar-S Chart                               | 204 |
|                | แผนภูมิควบคุม XMR หรือ I-MR Chart                                       | 208 |
|                | การใช้งานโปรแกรม Minitab กับ I-MR Chart                                 | 208 |
|                | แผนภูมิควบคุม P Chart                                                   | 210 |
|                | การใช้งานโปรแกรม Minitab กับ P Chart                                    | 210 |
|                | แผนภูมิควบคุม NP Chart                                                  | 213 |
|                | การใช้งานโปรแกรม Minitab กับ NP Chart                                   | 213 |
|                | แผนภูมิควบคุม U Chart                                                   | 215 |
|                | การใช้งานโปรแกรม Minitab กับ U Chart                                    | 216 |
|                | แผนภูมิควบคุม C Chart                                                   | 218 |
|                | การใช้งานโปรแกรม Minitab กับ C Chart                                    | 218 |
| un <b>i</b> 8  | การวิเคราะห์สหสัมพันธ์และการวิเคราะห์การถดถอย                           | 221 |
|                | การวิเคราะห์สหสัมพันธ์                                                  | 222 |
|                | การวิเคราะห์การถดถอย                                                    | 227 |
|                | การวิเคราะห์การถดถอยอย่างง่าย                                           | 228 |
|                | การวิเคราะห์การถดถอยหลายเชิง                                            | 236 |

| -      |                                                           |  |
|--------|-----------------------------------------------------------|--|
| Unri 9 | การออกแบบการทดลอง                                         |  |
|        | การออกแบบการทดลอง                                         |  |
|        | การทดลองแฟกทอเรียลเด็มรูปแบบ สำหรับศึกษาปัจจัยที่สองระดับ |  |
|        | การทดลองแบบแฟกทอเรียลบางส่วน สำหรับศึกษาปัจจัยที่สองระดับ |  |
| 9.     | การทดลองแบบวิธีพื้นผิวผลตอบสนอง                           |  |
| 6      | การทดลองแบบแต่ละปัจจัยมีจำนวนระดับไม่เท่ากัน              |  |
|        | บรรณานุกรม                                                |  |
| ดัชนี  |                                                           |  |

# บทนำ

หากพูดถึงเรื่อง "สถิติ" หลายท่านอาจจะรู้สึกไม่ชอบนัก เนื่องจากสถิติจะต้องมีการคำนวณที่ค่อนข้าง ซับซ้อน และต้องใช้หลักการทางคณิตศาสตร์ขั้นสูง ซึ่งสถิติเป็นศาสตร์ที่สำคัญมาก และหลาย ๆ ท่านก็ จำเป็นต้องใช้สถิติ ทั้งสำหรับการเรียน การทำวิจัย หรือการทำงาน ดังนั้น ในปัจจุบันนี้จึงมีผู้คิดโปรแกรม การคำนวณทางสถิติเป็นเครื่องมือในการวิเคราะห์ ทำให้การใช้งานสถิติไม่ยากเหมือนตอนที่ต้องคำนวณ ด้วยมือหรือเครื่องคิดเลข

โปรแกรม Minitab เป็นโปรแกรมหนึ่งที่ถูกพัฒนาเพื่อการใช้งานสำหรับการคำนวณทางด้านสถิติ โดยเฉพาะ และเป็นโปรแกรมที่ได้รับความนิยมทั่วโลก โดยหนังสือเล่มนี้จะแนะนำเทคนิคทางด้านสถิติที่ จำเป็นต้องใช้ในการใช้ปฏิบัติงาน การปรับปรุงกระบวนการหรือผลิตภัณฑ์ หรือการศึกษาร่วมกับโปรแกรม Minitab ซึ่งจะทำให้ผู้ศึกษาใช้งานง่ายและรวดเร็วขึ้น เพราะไม่ต้องใช้เวลาในการศึกษาทฤษฎีการคำนวณ ทั้งหมด เพียงแค่เข้าใจวิธีการใช้งานและตีความผลลัพธ์จากโปรแกรม Minitab ก็สามารถใช้งานได้เลย

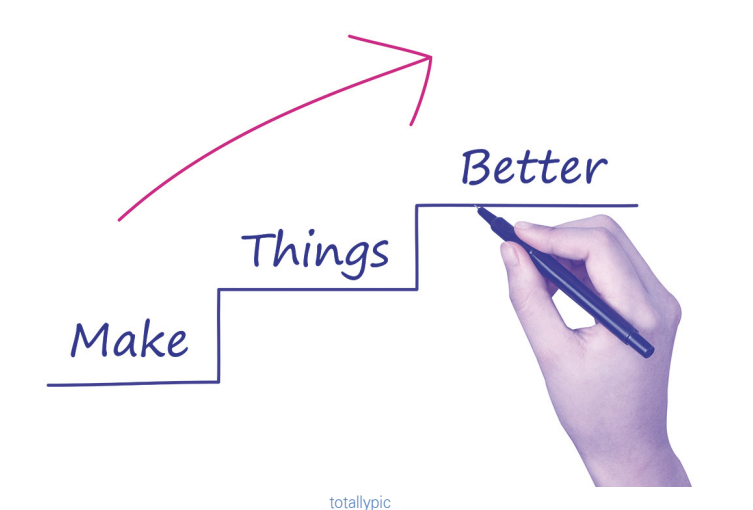

#### แนะนำโปรแกรม Minitab

ก่อนเริ่มการใช้โปรแกรม ขออนุญาตชี้แจงเกี่ยวกับรุ่นของโปรแกรม Minitab ที่นำมาใช้ในหนังสือ เล่มนี้ก็คือ Minitab 17.3.1 ซึ่งโปรแกรม Minitab แต่ละรุ่นจะมีความแตกต่างกันบ้าง โดยอาจจะมีบาง ฟังก์ชันและการแสดงผลที่แตกต่างกัน ท่านสามารถตรวจสอบรุ่นของโปรแกรมได้จากเมนู Help ดังนี้

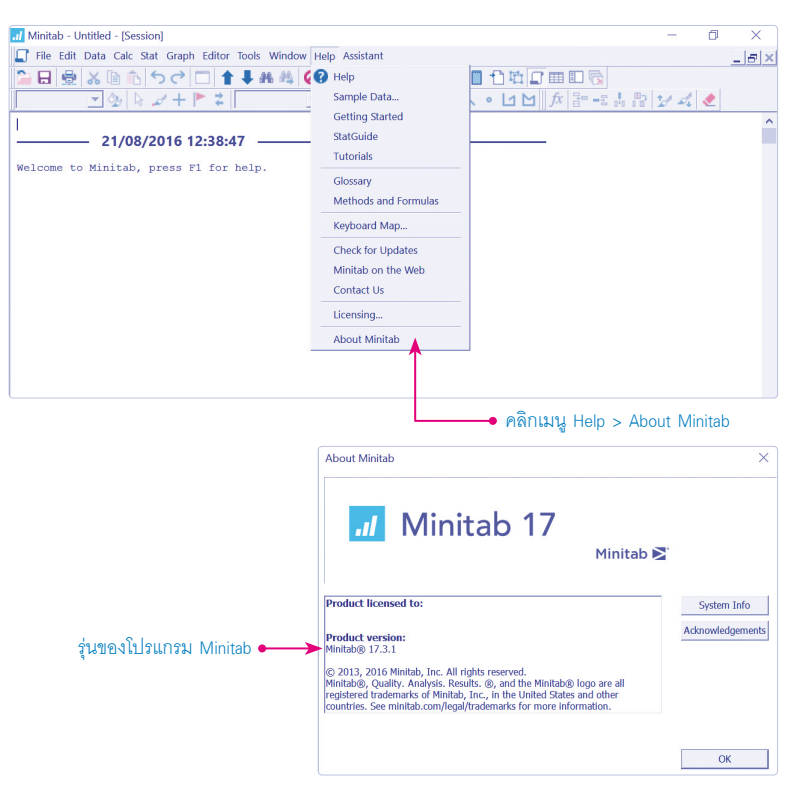

เมื่อเราเปิดโปรแกรม Minitab ขึ้นมา เราจะเจอหน้าจอโปรแกรมดังรูป โดยในส่วนของโปรแกรมจะ สามารถแบ่งองค์ประกอบหลักออกเป็น 3 ส่วนคือ

ท⊔้าต่าง (Session Window) แสดงรายละเอียดการประมวลผลของโปรแกรมในรูปของตัวอักษร รวมทั้งสามารถพิมพ์คำสั่งเพื่อการใช้งานโปรแกรมแทนการใช้งานเมนูก็ได้

<mark>เวิร์คษีท (Worksheet)</mark> หรือ Data Window ทำหน้าที่รับข้อมูลสำหรับการคำนวณ ซึ่งจะมีลักษณะ เหมือนกับ Sheet ของโปรแกรม Microsoft Excel โดยส่วนของคอลัมน์สามารถตั้งชื่อแต่ละคอลัมน์ได้ และในหนึ่งโปรเจ็กต์ (Project) สามารถมีได้หลายเวิร์คชีท

<mark>กราฟ (Graph)</mark> จะแสดงกราฟที่ได้จากการคำนวณ โดยจะแสดงผลเมื่อมีผลการคำนวณที่เป็นกราฟ

| 🗝 ชอของเวรคชท                                                                                                    |                 | <b>-</b> • 1 | <b>ุ่มชอร์ต</b> ศ์ | <b>้ต</b> สำหรับ | เสลับหน้ | าจอ 🗖 | Session | Window      |
|----------------------------------------------------------------------------------------------------|-----------------|--------------|--------------------|------------------|----------|-------|---------|-------------|
| Minitab - Untitled                                                                                                    |                 |              |                    |                  |          |       | - 6     | 1 X         |
| File Edit Data Calc Stat Graph Editor Tools W                                                                                                    | indow Help Assi | stant 😽      |                    |                  |          |       |         |             |
| 🎦 🖯 🖶 🔏 🗈 🏗 ちぐ 🗂 🕇 🖡 🖉                                                                                                    | A 🐴 🖉 🖗 🛛       | 1966         | 0 🖻 🔲              | 140              | III 🕞    |       |         |             |
| 3 3 ≥ 2 + ≥ 2                                                                                                    | ~ X             | Q T C        | 101                | LIM              | fx 吕=    |       | 1 2 0   |             |
|                                                                                                    |                 |              |                    |                  |          |       |         |             |
| Session                                                                                                    |                 |              |                    |                  |          |       |         |             |
| 21/08/2016 12:56:10                                                                                                    |                 |              |                    |                  | _        | ↓     |         |             |
| 21/08/2010 12:30:10                                                                                                    |                 |              |                    |                  | -        |       |         |             |
| Welcome to Minitab, press Fl for help                                                                                                    |                 |              |                    |                  |          |       |         |             |
|                                                                                                    |                 |              |                    |                  |          |       |         |             |
|                                                                                                    |                 |              |                    |                  |          |       |         |             |
|                                                                                                    |                 |              |                    |                  |          |       |         |             |
|                                                                                                    |                 |              |                    |                  |          |       |         |             |
|                                                                                                    |                 |              |                    |                  |          |       |         | ~           |
| <                                                                                                    |                 |              |                    |                  |          |       |         | <b>&gt;</b> |
| Worksheet 1 ***                                                                                                    |                 |              |                    |                  |          |       |         |             |
| + C1 C2 C3 C4                                                                                                    | C5 C6           | 6 C7         | C8                 | C9               | C10      | C11   | C12     | C15 ^       |
|                                                                                                    |                 |              |                    |                  |          |       |         |             |
| 1                                                                                                    |                 |              |                    |                  |          |       |         |             |
|                                                                                                    |                 |              |                    |                  |          |       |         |             |
| 2                                                                                                    |                 |              |                    |                  |          |       |         |             |
| 3                                                                                                    |                 |              |                    | *                |          |       |         |             |
| 2<br>3<br>4                                                                                                    |                 |              |                    | 1                |          |       |         |             |
| 2<br>3<br>4<br>5                                                                                                    |                 |              |                    | 1                |          |       |         |             |
| 2<br>3<br>4<br>5<br>6                                                                                                    |                 |              |                    | 1                |          |       |         |             |
| 2<br>3<br>4<br>5<br>6<br>7                                                                                                    |                 |              |                    | <b>^</b>         |          |       |         |             |
| 2<br>3<br>4<br>5<br>6<br>7<br><                                                                                                    |                 |              |                    | •                |          |       |         | ×           |
| 2<br>3<br>4<br>5<br>6<br>7<br>7<br><<br>4<br>5<br>6<br>7<br>7<br>6<br>8<br>8<br>8<br>8<br>8<br>8<br>8<br>8<br>8<br>8<br>8<br>8<br>8<br>8<br>8<br>8 |                 |              |                    |                  |          |       |         | → "         |

ตำแหน่งสำหรับใส่ชื่อแต่ละคอลัมน์ สามารถกำหนดหรือไม่ก็ได้ •

ในส่วนถัดไปจะแนะนำเมนูการใช้งานโปรแกรม Minitab ที่สำคัญ โดยจุดเด่นของโปรแกรม Minitab ที่ ทำให้สามารถใช้งานได้ง่ายคือ จะมีการออกแบบเมนูให้คล้ายกับโปรแกรมไมโครซอฟท์ออฟฟิศ (Microsoft Office) และมีการกำหนดชอร์ตคัต (Shortcut) ซึ่งสามารถดูได้จากเมนูในโปรแกรม

้เริ่มต้นจาก<mark>IUUู File</mark> เราจะพบฟังก์ชันที่สำคัญสำหรับการใช้งานดังนี้

- New แบ่งออกเป็น New Project คือ การสร้าง โปรเจ็กต์ใหม่ และ New Worksheet คือ การสร้าง เวิร์คชีทใหม่ภายในโปรเจ็กต์เดิม
- Open... คือ การเปิดไฟล์ของโปรแกรม Minitab นอกจากสามารถเปิดไฟล์ของโปรแกรม Minitab แล้ว ยังสามารถเปิดไฟล์ในรูปแบบเอ็กเซล (Excel) หากมี การบันทึกในรูปแบบที่เหมาะสม

| J File | Edit Data Calc Stat Graph                       | Editor | Tools Wind | low Help | Assista |
|--------|-------------------------------------------------|--------|------------|----------|---------|
| -      | New                                             | •      | I A 4      | 00       | Σ       |
| ^      | Open C                                          | trl+O  |            | <u> </u> | KQ      |
| 8      | Save Project G<br>Save Project As               | Ctrl+S | ,7         |          |         |
| Ne:    | Save Session Window As<br>Query Database (ODBC) |        | help.      |          |         |
| -      | Print Session Window O                          | Ctrl+P |            |          |         |
|        | Description                                     | •      |            |          |         |
| ×      | Exit                                            |        |            |          |         |
|        | Recent Files                                    | •      |            |          |         |

- Save Project คือ การบันทึกไฟล์ในรูปแบบของ
  โปรเจ็กด์ โดยไฟล์จะอยู่ในรูปแบบ MPJ ซึ่งจะบันทึกทุกอย่างที่อยู่ในการใช้งานโปรแกรม เช่น ข้อมูลการวิเคราะห์ในส่วนหน้าต่าง, เวิร์คซีท และกราฟ
- Save Project As... คือ การบันทึกเป็น (Save As) ไฟล์ในรูปแบบของโปรเจ็กต์ โดยไฟล์จะอยู่ ในรูปแบบ .MPJ
- Save Worksheet As... คือ การบันทึกเป็น (Save As) ไฟล์ในรูปแบบของเวิร์คชีท เฉพาะเวิร์คชีท ที่ต้องการบันทึก โดยไฟล์จะอยู่ในรูปแบบ .MTW
- Exit คือ การปิดโปรแกรม

<sup>🗕</sup> เวิร์คซีทสำหรับป้อนข้อมูล

## บทที่ 01 สถิติเบื้องต้น

ผมขอเริ่มต้นบทนี้ด้วยคำถาม "สถิติคืออะไร ?" หลายท่านอาจจะทราบความหมายกันแล้ว แต่บางท่าน อาจจะต้องทำความเข้าใจกันก่อน ดังนั้น เรามาเริ่มทำความรู้จัก "สถิติ" กันก่อนเลยครับ

"สถิติ" มีผู้ให้ความหมายไว้หลายนัยยะ เช่น ดั้งเดิมมาจากคำว่า "State" จึงหมายถึง ข้อมูลหรือ ข่าวสารที่เป็นประโยชน์ต่อรัฐ เช่น ข้อมูลในการวางแผนกำลังคน, การเก็บภาษีอากร เป็นต้น หรือบ้างก็ว่า มาจากภาษาเยอรมัน "Statistik" มีรากศัพท์มาจาก Stat หมายถึง ข้อมูลหรือสารสนเทศที่ช่วยให้เกิด ประโยชน์ต่อการบริหารประเทศเช่นกัน

ต่อมาคำว่า สถิติ มีความหมายกว้างขวางขึ้น ซึ่งในปัจจุบัน สถิติมีความหมายหลายอย่าง เช่น

"สถิติ" ในความหมายของ "ข้อมูลสถิติ" หมายถึง ตัวเลขที่ใช้แทนข้อเท็จจริงของสิ่งต่างๆ เช่น สถิติ เวลาเข้างาน, สถิติการขายสินค้า, สถิติจำนวนบุคลากรของหน่วยงาน เป็นต้น SE

"สถิติ" ในความหมายของ "ค่าสถิติ" หมายถึง ค่าตัวเลขที่คำนวณได้จากกลุ่มตัวอย่าง เช่น ค่าเฉลี่ย เลขคณิต, ค่าส่วนเบี่ยงเบนมาตรฐาน เป็นต้น ซึ่งเป็นส่วนที่เราใช้ในการศึกษา ดังนั้น เรามาทำความเข้าใจ สถิติในความหมายนี้กันเลยครับ

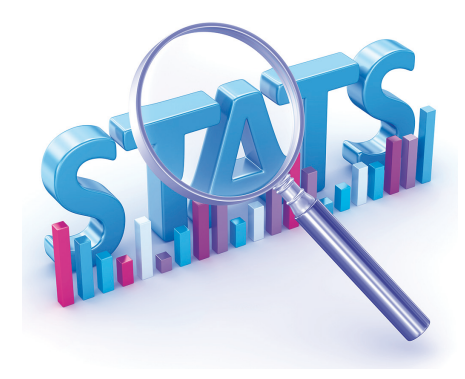

boreala

#### ປຣະຮາກຣແລະກລຸ່ມຫັວວຍ່າง

จากนิยามของสถิติเราทราบว่าสถิติคือ ค่าตัวเลขที่คำนวณได้จากกลุ่มตัวอย่าง ดังนั้น เรามาทำความ เข้าใจกันก่อนว่ากลุ่มตัวอย่างคืออะไร ได้มาอย่างไร และเกี่ยวข้องอย่างไรกับประชากร

Us:เปากร (Population) คือ กลุ่มของสิ่งต่างๆ ที่เราต้องการศึกษา ไม่ว่าจะเป็นคน สัตว์ สิ่งของ หรือ เหตุการณ์ แต่ในทางสถิติถือว่าประชากรมีขนาดใหญ่มาก จึงไม่สามารถนำมาศึกษาได้ทั้งหมด และเพื่อ ให้การศึกษาประชากรเป็นไปได้ จึงจำเป็นต้องสุ่ม (Sampling) เพื่อให้ได้ตัวแทนของประชากร หรือที่เรียกว่า กลุ่มตัวอย่าง (Sample) จากประชากรมาศึกษา โดยค่าที่รวบรวมหรือคำนวณได้จากประชากรเราเรียกว่า เมารามิเตอร์ (Parameter) และใช้อักษรโรมันเป็นตัวแทน

<mark>กลุ่ปตัวอย่าง (Sample)</mark> คือ ตัวแทนที่ถูกสุ่มจากกลุ่มของประชากรเพื่อเป็นตัวแทนของประชากร การ สุ่มตัวอย่างที่ดีจะทำให้ได้กลุ่มตัวอย่างที่มีลักษณะและคุณสมบัติคล้ายประชากรที่สุด เช่นกันค่าที่รวบรวม หรือคำนวณได้จากกลุ่มตัวอย่างเราเรียกว่า <mark>ค่าสถิติ (Statistics)</mark> และใช้อักษรภาษาอังกฤษเป็นตัวแทน

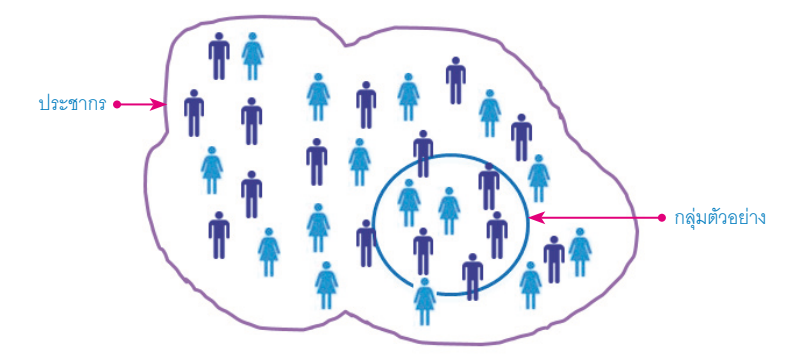

ตารางแสดงตัวอย่างเปรียบเทียบค่าพารามิเตอร์และค่าสถิติ

| ค่าเฉลี่ย                  |  |
|----------------------------|--|
| N Cส่วนเบียงเบนมาตรฐาน C C |  |

#### ประเภทของสถิติ

ก่อนที่จะเริ่มการคำนวณเพื่อหาค่าสถิติจากการที่เราได้เก็บข้อมูล ด้วยวิธีการสุ่มจากประชากรมาแล้ว เรามาทำความเข้าใจเกี่ยวกับประเภทของค่าสถิติกันก่อน เพื่อการใช้งานที่ถูกต้อง โดยทั่วไปเราสามารถแบ่ง ประเภทของสถิติออกได้เป็น 2 ประเภทหลัก ๆ คือ

- สถิติเธิงพรรณนา (Descriptive Statistics) คือ สถิติที่ใช้บรรยายลักษณะของข้อมูลเท่านั้น ไม่มี การอ้างอิงถึงค่าพารามิเตอร์ของประชากร เช่น กราฟ (Graph), ตาราง (Table), ค่าเฉลี่ย (Mean), มัธยฐาน (Median), ฐานนิยม (Mode), ค่าพิสัย (Range), ส่วนเบียงเบนมาตรฐาน (Standard Deviation), ความแปรปรวน (Variance), การแจกแจงข้องข้อมูล (Distribution) เป็นต้น
- สถิติเชิงอนุมาน (Inferential Statistics) คือ สถิติที่ได้จากการคำนวณค่าทางสถิติของกลุ่ม ตัวอย่าง และไปอ้างอิงกลับถึงค่าพารามิเตอร์ของประชากร (ซึ่งไม่สามารถหาได้โดยตรงเพราะมี ขนาดใหญ่) สถิติเชิงอนุมานประกอบด้วยการประมาณค่า (Parameter Estimation) และการ ทดสอบสมมติฐาน (Hypothesis Testing)

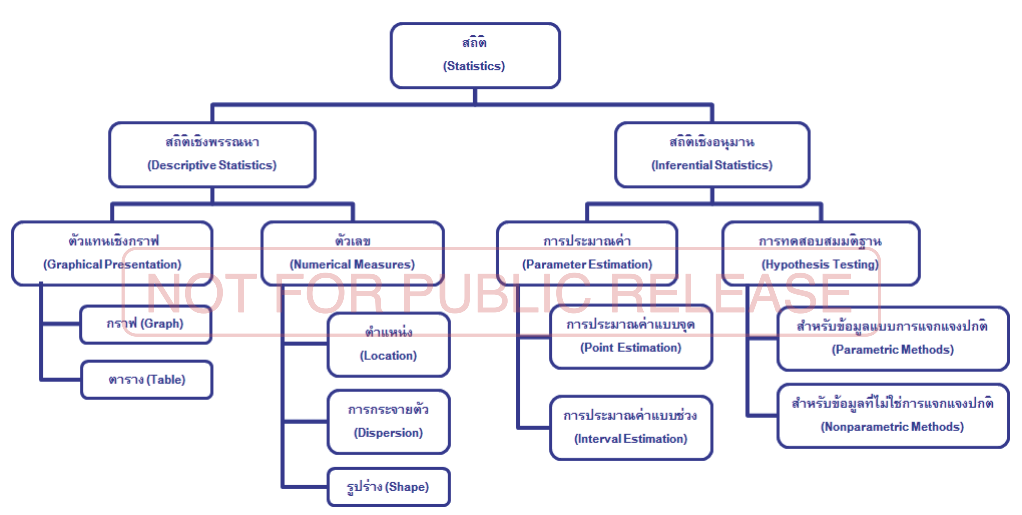

#### การแบ่งประเภทของข้อมูล

นอกจากเราจะต้องเข้าใจประเภทของสถิติแล้ว เรายังต้องพิจารณาถึงชนิดของข้อมูลกันอีก เพราะ ข้อมูลมีแหล่งที่มาที่แตกต่างกันและนำไปใช้ประโยชน์ต่างกัน เช่น ข้อมูลที่ได้จากเครื่องมือวัด, ข้อมูลจาก การนับ หรือข้อมูลที่ได้จากการแยกประเภท เป็นต้น ดังนั้น จึงมีการจัดประเภทของข้อมูลออกเป็น 2 กลุ่ม ใหญ่ๆ คือ ข้อมูลแบบต่อเนื่อง และข้อมูลแบบไม่ต่อเนื่อง

ข้อมูลแบบต่อเนื่อง (Continuous หรือ Variable Data) คือ ข้อมูลที่ได้จากการวัดด้วยเครื่องมือวัด เช่น ความยาว, ความสูง, น้ำหนัก, ปริมาตร, ความดัน เป็นต้น โดยข้อมูลลักษณะนี้จะมีจุดทศนิยม ซึ่งจำนวน ทศนิยมจะขึ้นอยู่กับความละเอียดของเครื่องวัด ส่วนมากเราจะใช้ข้อมูลประเภทนี้ในการวิเคราะห์ทางสถิติ และบางเอกสารจะเรียกข้อมูลแบบนี้ว่า **ข้อมูลเชิงปริมาณ (Quantitative Data)** 

ข้อมูลแบบไม่ต่อเบื่อง (Discrete หรือ Attribute Data) คือ ข้อมูลที่ได้จากการนับ (Count) หรือ การแยกประเภท (Classify) ตัวอย่างเช่น จำนวนเงิน, จำนวนพนักงาน, ของดี, ของเสีย, ผู้หญิง, ผู้ชาย, ศาสนาพุทธ, ศาสนาคริสต์, ศาสนาอิสลาม เป็นต้น บางเอกสารจะเรียกข้อมูลแบบนี้ว่า <mark>ข้อมูลเชิงคุณภาพ</mark> (Qualitative Data)

## การทดสอบสมมติฐาน

บทที่

สถิติ (Statistics) มีหลากหลายลักษณะ ขึ้นอยู่กับจุดประสงค์การนำไปใช้งานของผู้ทดสอบ การ ทดสอบสมุมติฐาน (Hypothesis Festing) เป็นหนึ่งในวิธีการทางสถิติที่เรียกว่า สถิติเชิงอนุมาน (Inferential Statistics) ซึ่งนิยมใช้ในการพิสูจน์ว่า ค่าสถิติของกลุ่มตัวอย่าง (Sample) ที่ถูกสุ่มตัวอย่าง (Sampling) มาจากประชากร (Population) มีความแตกต่างกับค่าพารามิเตอร์ (Parameter) ของ ประชากรหรือไม่ หรือค่าพารามิเตอร์ของประชากรสองกลุ่มแตกต่างกันหรือไม่

โดยในบทนี้ จะกล่าวถึงประเภทการทดสอบสมมติฐานสำหรับข้อมูลแบบแปรผัน (Variable Data) ที่ มีการแจกแจงแบบปกติ (Normal Distribution) รวมถึงวิธีการหาจำนวนกลุ่มตัวอย่างที่เหมาะสมสำหรับ การทดสอบสมมติฐาน เพื่อให้ได้ผลลัพธ์ที่มีความผิดพลาดน้อยที่สุดอีกด้วย

# **\*\*\*\*\***\*\*\*\*\* **\*\*\***

boreala

การใช้งาน Minitab กับการทดสอบสมมติฐานของผลต่างของค่าเฉลี่ยจากค่าสังเกตที่ จัดเป็นคู่

ตัวอย่างที่ 5 บริษัทผู้ผลิตชิ้นส่วนโลหะ ต้องการทดสอบสมมติฐานเกี่ยวกับค่าความแข็ง (Strength) ของชิ้นงานก่อนและหลังผ่านกระบวนการล้างว่ามีความแตกต่างกันหรือไม่ โดยทดสอบที่ระดับนัยสำคัญ 0.05

<u>ขั้นตอนที่ 1</u> : กำหนดสมมติฐานหลัก, สมมติฐานรอง และระดับนัยสำคัญที่ใช้ในการตัดสินใจ

 $H_{0}: \mu_{d} = 0$  $H_{1}: \mu_{d} \neq 0$  $\alpha = 0.05$ 

<u>ขั้นตอนที่ 2</u> : หาจำนวนตัวอย่างที่ใช้ในการทดสอบ

ขั้นตอนการวิเคราะท์ด้วย Power and Sample Size

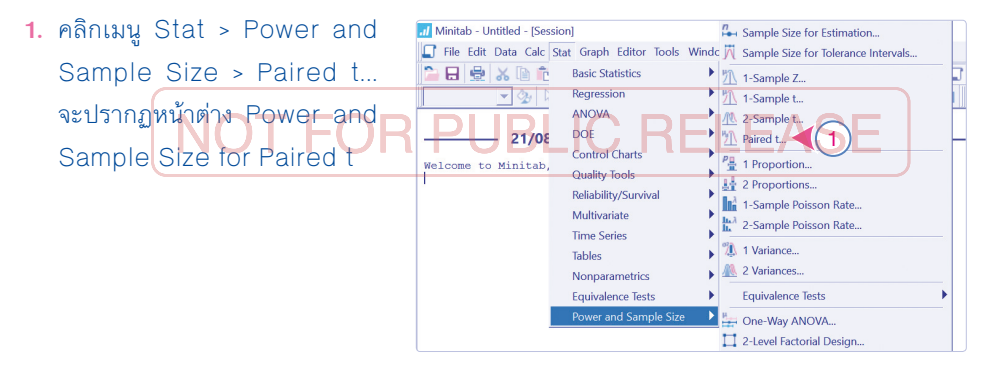

- ใส่ค่าความแตกต่างที่ต้องการทดสอบในช่อง Differences: หรือโดยปกติจะใส่ค่าเท่ากับ 1, ใส่ค่าอำนาจการทดสอบ (Power of Test) ในช่อง Power values: หรือโดยปกติจะใส่ค่าเท่ากับ 0.9 และใส่ค่าเบียงเบนมาตรฐานในช่อง Standard deviation of paired differences: หรือโดยปกติจะใส่ค่าเท่ากับ 1 (เป็นการตรวจสอบความแตกต่างที่ระดับ 1 เท่าของค่าเบียงเบน มาตรฐาน)
- 3. คลิกปุ่ม Options... จะปรากฏหน้าต่าง Power and Sample Size for Paired t: Options
- คลิกเลือกชนิดของสมมติฐานรองที่ Alternative Hypothesis และใส่ค่าระดับนัยสำคัญในช่อง Significance level: แล้วคลิกปุ่ม OK
- 5. คลิกปุ่ม OK เพื่อเริ่มการประมวลผลข้อมูล

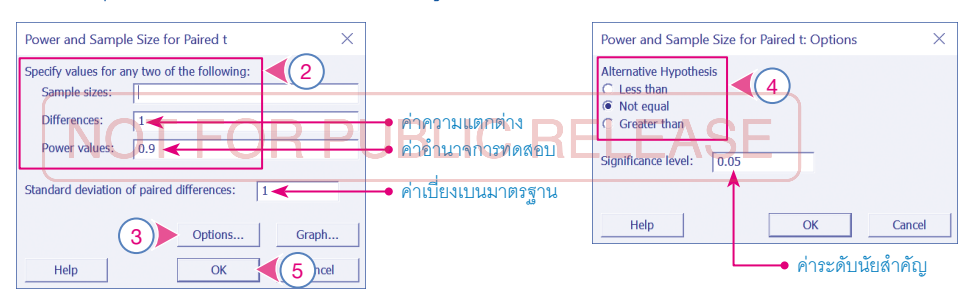

#### โปรแกรม Minitab จะแสดงพลการวิเคราะห์ดังนี้

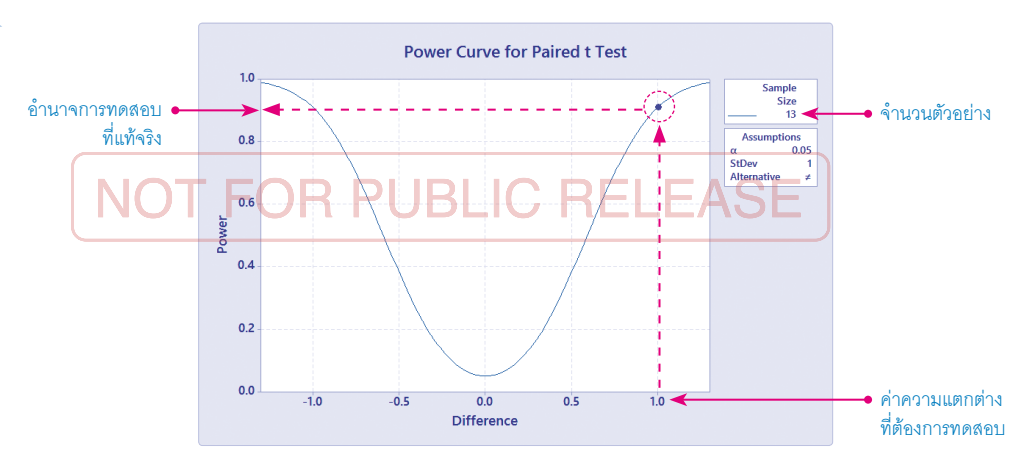

#### **Power and Sample Size**

Paired t Test

Testing mean paired difference = 0 (versus  $\neq$  0)

Calculating power for mean paired difference = difference  $\alpha$  = 0.05 Assumed standard deviation of paired differences = 1

#### ผลการวิเคราะท์แสดงดังนี้

A. จำนวนตัวอย่าง (Sample Size) ที่ต้องใช้ในการทดสอบสมมติฐานคือ 13 ตัวอย่าง
 B. อำนาจการทดสอบที่แท้จริง (Actual Power) ของตัวอย่าง 13 ตัวอย่างคือ 0.910708

<u>ขั้นตอนที่ 3</u> : วิศวกรสุ่มทดสอบค่าความแข็ง (Strength) ของชิ้นงานก่อน และหลังผ่านกระบวนการ ล้างจำนวน 13 ชิ้น โดยได้ผลการทดสอบดังนี้ (MPa)

| ตัวอย่างที่ | ก่อน | หลัง |    | ตัวอย่างที่ | ก่อน | หลัง  |
|-------------|------|------|----|-------------|------|-------|
| 1           | 60   | 62   |    | 8           | 56   | 56    |
| 2           | 80   | 77   |    | 9           | 65   | 66    |
| 3           | 55   | D 55 | R  |             |      | 88    |
| 4           | 48   | 50   | ים |             | 78   | 79    |
| 5           | 38   | 41   |    | 12          | 37   | 40    |
| 6           | 73   | 69   |    | 13          | 44   | 44    |
| 7           | 67   | 68   |    |             | ^    | ~<br> |

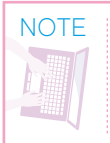

ควรทดสอบผลต่างเพื่อยืนยันว่า ผลต่างของกลุ่มตัวอย่างมีการแจกแจงแบบปกติ โดยสามารถดู รายละเอียดในบทที่ 1 สถิติเบื้องต้นได้

#### <u>ขั้นตอนที่ 4</u> : ขั้นตอนการวิเคราะห์ด้วย Paired t

 คลิกเมนู Stat > Basic Statistics > Paired t... จะปรากฏหน้าต่าง Paired t for the Mean

|                              | on <b>-</b>                                             |                                                                                          |                    |       |
|------------------------------|---------------------------------------------------------|------------------------------------------------------------------------------------------|--------------------|-------|
| Minitab - Untitled - [Sessio | on]                                                     |                                                                                          | - 0                | X     |
| 🗐 File Edit Data Calc St     | at Graph Editor Tools V                                 | Window Help Assistant                                                                    |                    | _ 8 × |
| 🍋 🖯 🖶 😓 🗡 🗈 🛍                | Basic Statistics                                        | Display Descriptive Statistics                                                           | 🖵 🎟 🖽 🖳            |       |
| - 🍫 🕻                        | Regression                                              | Store Descriptive Statistics                                                             | 뇌 🎵 쿱 == 🛔 🖽 🤡 🍂 🇶 |       |
|                              | ANOVA                                                   | Graphical Summary                                                                        |                    | ^     |
| 21/08                        | DOE                                                     | 1-Sample Z                                                                               | -                  |       |
| Welcome to Minitab,          | Control Charts<br>Quality Tools<br>Reliability/Survival | 2-Sample t                                                                               | LEASE              |       |
|                              | Time Series<br>Tables<br>Nonparametrics                 | P릎 1 Proportion<br>호 2 Proportions<br>1: Sample Poisson Rate<br>☆ 2 -Sample Poisson Rate |                    |       |

- คลิกเลือก Each sample is in a column เพราะข้อมูลเรียงอยู่ในคอลัมน์เดียวกัน แล้วเลือก ข้อมูลที่ต้องการวิเคราะห์ โดยเลือกคอลัมน์ของชุดข้อมูลที่ต้องการ
- 3. คลิกปุ่ม Options... จะปรากฏหน้าต่าง Paired t: Options ASE
- 4. ใส่ค่าระดับความเชื่อมั่นในช่อง Confidence level: ซึ่งค่าระดับความเชื่อมั่นมีค่าเท่ากับ 1-α โดยทั่วไปค่าระดับความเชื่อมั่นมีค่าเท่ากับ 95% และเลือกประเภทของสมมติฐานรองที่ต้องการ ทดสอบ แล้วคลิกปุ่ม OK

คลิกปุ่ม Graphs... จะปรากฏหน้าต่าง Paired t: Graphs
 คลิกเลือกชนิดของกราฟที่ต้องการให้แสดงผล แล้วคลิกปุ่ม OK

7. คลิกปุ่ม OK เพื่อเริ่มการประมวลผลข้อมูล

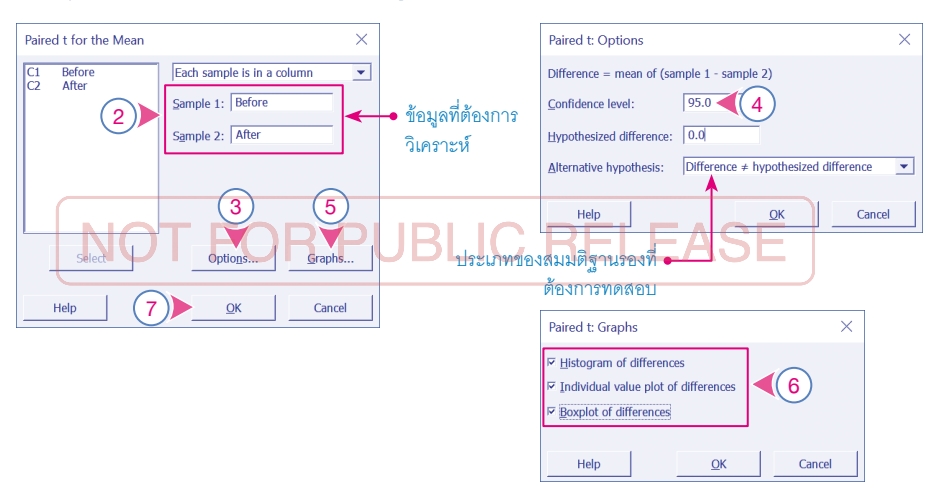

#### โปรแกรม Minitab จะแสดงพลการวิเคราะท์ดังนี้

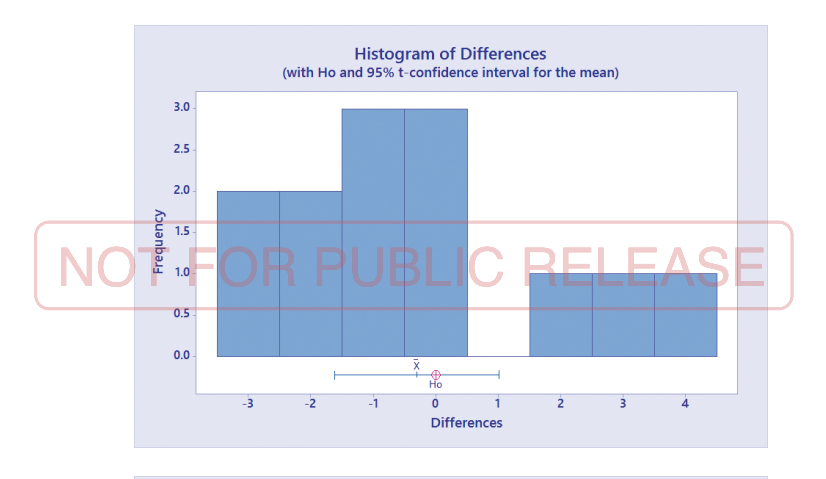

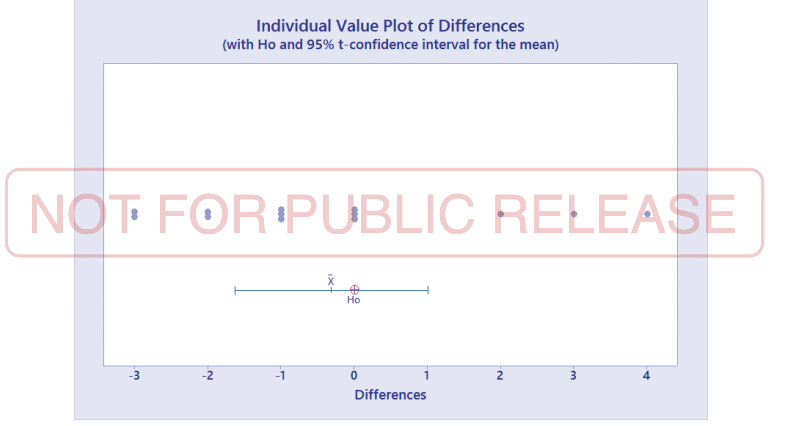

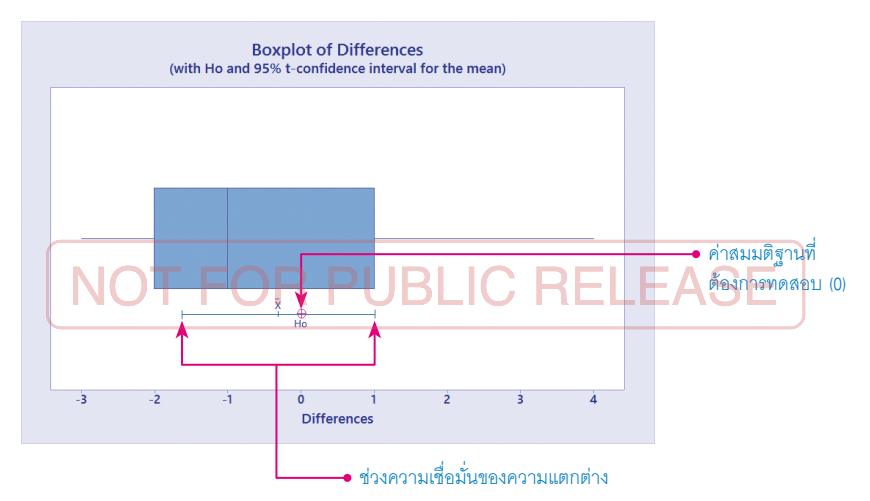

ค่าสมมติฐานที่ต้องการทดสอบ (0) อยู่ในช่วงความเชื่อมั่นของความแตกต่าง แสดงว่ายอมรับ สมมติฐานหลัก

(74

#### Paired T-Test and CI: Before, After

Paired T for Before - After

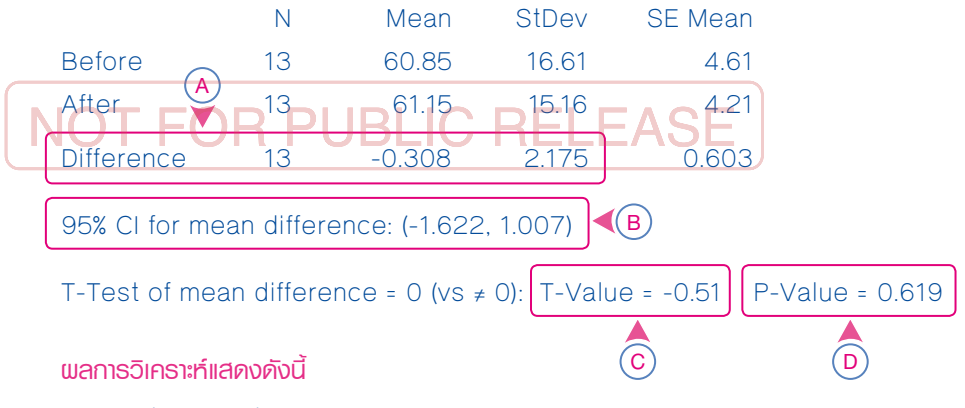

- A. ค่าเฉลี่ยและค่าเบี่ยงเบนมาตรฐานของความแตกต่างมีค่าเท่ากับ -0.308 และ 2.175 ตามลำดับ
- B. ช่วงความเชื่อมั่นของความแตกต่างมีค่าเท่ากับ -1.622 ถึง 1.007
- C. ค่าสถิติ T มีค่าเท่ากับ -0.51
- D. P-Value มีค่าเท่ากับ 0.619 ซึ่งมากกว่าค่าระดับนัยสำคัญ (α) ดังนั้น จึงสามารถสรุปได้ว่ายอมรับ สมมติฐานหลัก คือ ค่าเฉลี่ยของความแข็งของชิ้นงานก่อนและหลังการผ่านกระบวนการล้างไม่มี ความแตกต่าง ที่ระดับนัยสำคัญ 0.05

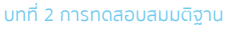

## การวิเคราะห์ความแปรปรวน

จากบทที่แล้วได้กล่าวถึงการทดสอบสมมติฐานสำหรับประชากร 1 กลุ่มและประชากร 2 กลุ่มที่มีการ แจกแจงแบบปกติ แต่ในกรณีที่มีประชากรตั้งแต่ 2 กลุ่มขึ้นไป เช่น ต้องการเปรียบเทียบขนาดของชิ้นงานจาก กระบวนการปั้มขึ้นรูปแผ่นโลหะด้วยเครื่องปั้มเดียวกัน ที่มีการตั้งค่าแรงกดที่แตกต่างกัน 4 ระดับคือ 70% 80%. 90% และ 100% ว่ามีความแตกต่างกันหรือไม่ หากใช้วิธีการทดสอบสมมติฐานแบบ 2-Sample t ก็จะสามารถแสดงได้ดังนี้

| ครั้งที่ 1 | $H_{_{\mathrm{O}}}$ : $\mu_{_{70\%}}$ = $\mu_{_{80\%}}$  | ระดับความเชื่อมั่นเท่ากับ 0.95                         |
|------------|----------------------------------------------------------|--------------------------------------------------------|
| ครั้งที่ 2 | $H_{_{\mathrm{O}}}$ : $\mu_{_{70\%}}$ = $\mu_{_{90\%}}$  | ระดับความเชื่อมั่นเท่ากับ (0.95)² = 0.9025             |
| ครั้งที่ 3 | $H_{_{\mathrm{O}}}$ : $\mu_{_{70\%}}$ = $\mu_{_{100\%}}$ | ระดับความเชื่อมั่นเท่ากับ (0.95)³ = 0.8574             |
| ครั้งที่ 4 | $H_{_{0}}: \mu_{_{80\%}} = \mu_{_{90\%}}$                | ระดับความเชื่อมั่นเท่ากับ (0.95)4 = 0.8145             |
| ครั้งที่ 5 | $H_0 \div \mu_{80} = \mu_{100}$                          | ระดับความเชื่อมั่นเท่ากับ (0.95) <sup>5</sup> = 0.7738 |
| ครั้งที่ 6 | $H_0: \mu_{90\%} = \mu_{100\%}$                          | ระดับความเชื่อมั่นเท่ากับ (0.95) <sup>6</sup> = 0.7351 |

จากการทดสอบสมมติฐานแบบ 2-Sample t ก็ต้องทดสอบทั้งหมด 6 ครั้ง และมีระดับความเชื่อมั่น เหลือเพียง 73.5% (0.7351) แต่ถ้าหากใช้การทดสอบ สมมติฐานด้วยวิธีการที่เรียกว่า การวิเคราะห์ความ แปรปรวน (Analysis Of Variance) ก็จะสามารถ ทดสอบเพียงแค่ครั้งเดียว และระดับความเชื่อมั่นยัง คงมีค่าเท่ากับ 95% (0.95) เหมือนเดิม

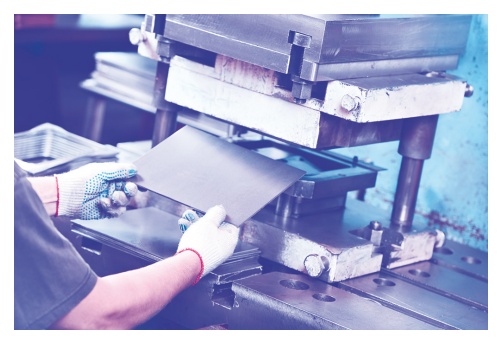

Dmitry Kalinovsky

บทที่

#### <u>ขั้นตอนที่ 4</u> : ขั้นตอนการวิเคราะห์ด้วย General Linear Model

 คลิกเมนู Stat > ANOVA > General Linear Model > Fit General Linear Model... จะ ปรากฏหน้าต่าง General Linear Model

| I Minitab - Untitled - [Sessio | n]                          | - 0                                                     | ×     |
|--------------------------------|-----------------------------|---------------------------------------------------------|-------|
| 🗐 File Edit Data Calc Sta      | at Graph Editor Tools Windo | w Help Assistant                                        | _ 8 × |
| 🍋 🖯 😔 🕹 🗅 🛍                    | Basic Statistics            | 2 2 3 1 1 1 1 1 1 1 2 1 1 1 1 1 1 1 1 1                 |       |
| - 😵 D                          | Regression                  | 又Q トTロON・山田 旅音== 古語 2/4 &                               |       |
|                                | ANOVA 🕨                     | 🚰 One-Way                                               | ^     |
| 27/08                          | DOE                         | 洋 Analysis of Means                                     |       |
|                                | Control Charts              | A Balanced ANOVA                                        |       |
| Weicome to Minitab,            | Quality Tools               | General Linear Model 💦 🕅 Fit General Linear Model 🔍 🤇 🕇 |       |
|                                | Reliability/Survival        | E Fully Nested ANOVA                                    |       |
|                                | Multivariate                | General MANOVA                                          |       |
|                                | Time Series                 | O <sup>2</sup> Test for Equal Variances Factorial Plots |       |
|                                | Tables                      | Enterval Plot                                           |       |
|                                | Nonparametrics              | Main Effects Plot                                       |       |
|                                | Equivalence Tests           | Verlaid Contour Plot                                    |       |
|                                | Power and Sample Size       | Response Optimizer                                      |       |
|                                |                             |                                                         |       |

- ข้อมูลต้องเรียงอยู่ในคอลัมน์เดียวกัน โดยแยกคอลัมน์ผลการทดสอบ (ตัวเลข) และระดับของปัจจัย แล้วเลือกข้อมูลที่ต้องการวิเคราะห์ โดยเลือกคอลัมน์ของชุดข้อมูลที่ต้องการ
- 3. คลิกปุ่ม Random/Nest... จะปรากฏหน้าต่าง General Linear Model: Random/Nest
- การเลือกประเภทของปัจจัยว่าเป็น Fixed Effect Model หรือ Random Effect Model แล้ว คลิกปุ่ม OK
- 5. คลิกปุ่ม Graphs จะปรากฏหน้าต่าง General Linear Model: Graphs
- 6. คลิกเลือกทุกกราฟโดยการเลือก Four in one แล้วคลิกปุ่ม OK
- 7. คลิกปุ่ม OK เพื่อเริ่มการประมวลผลข้อมูล

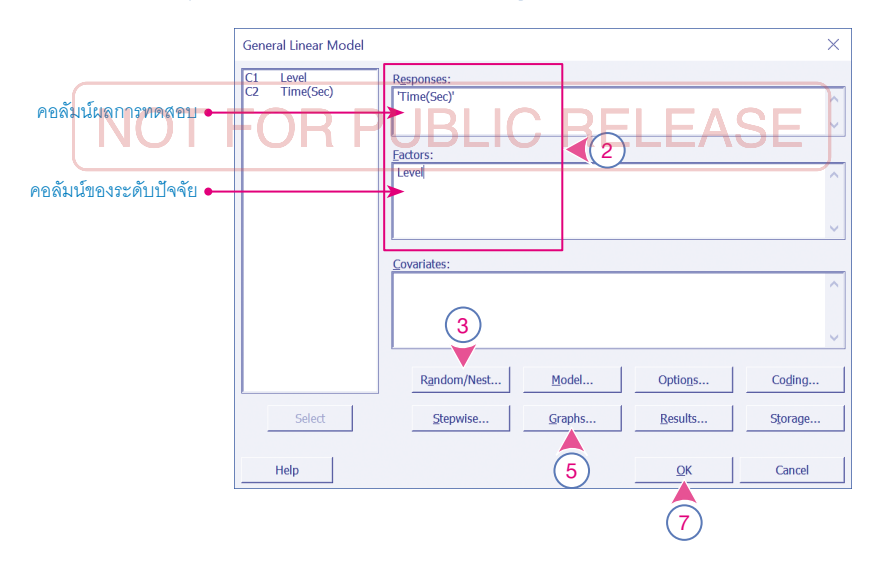

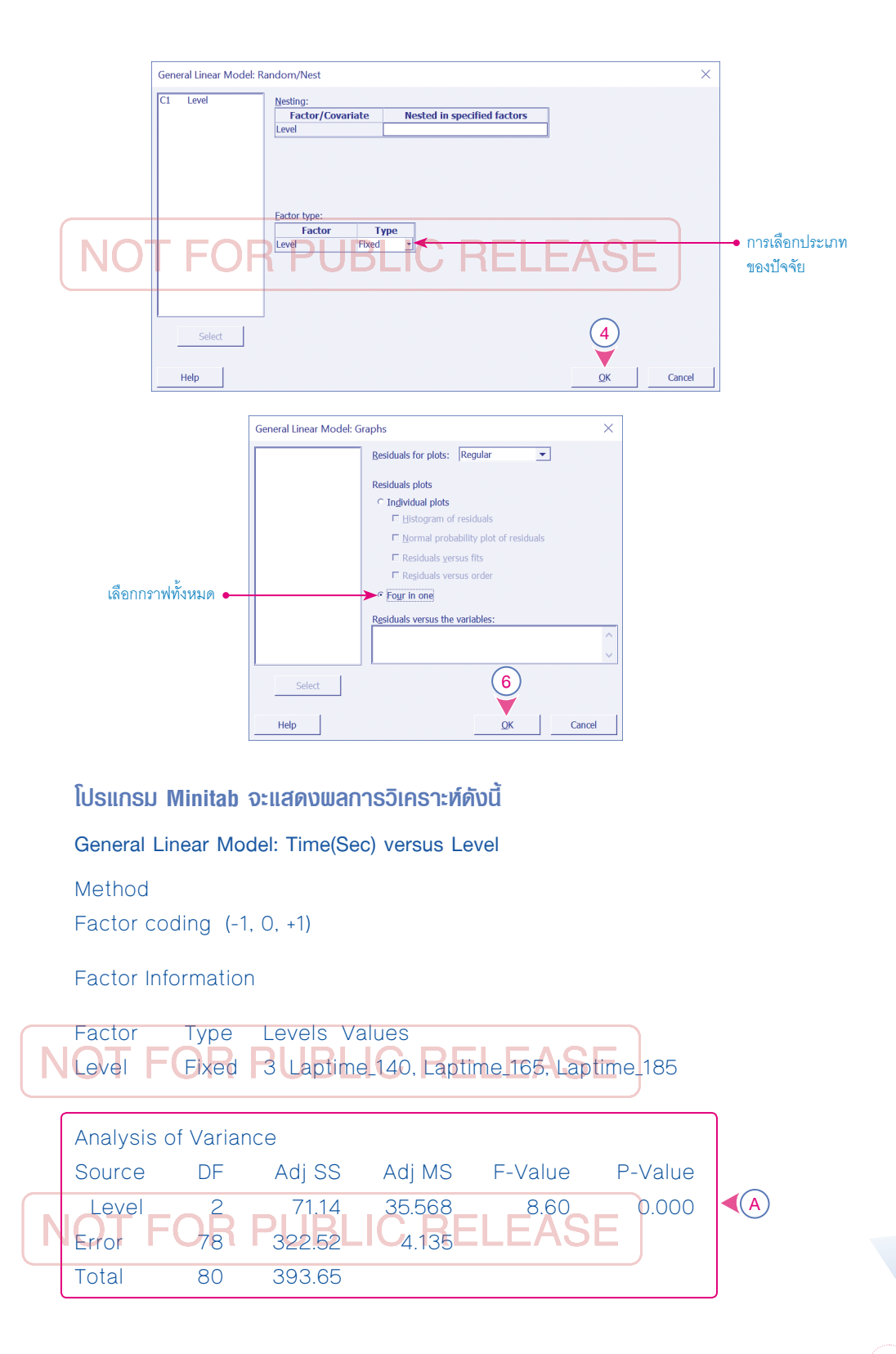

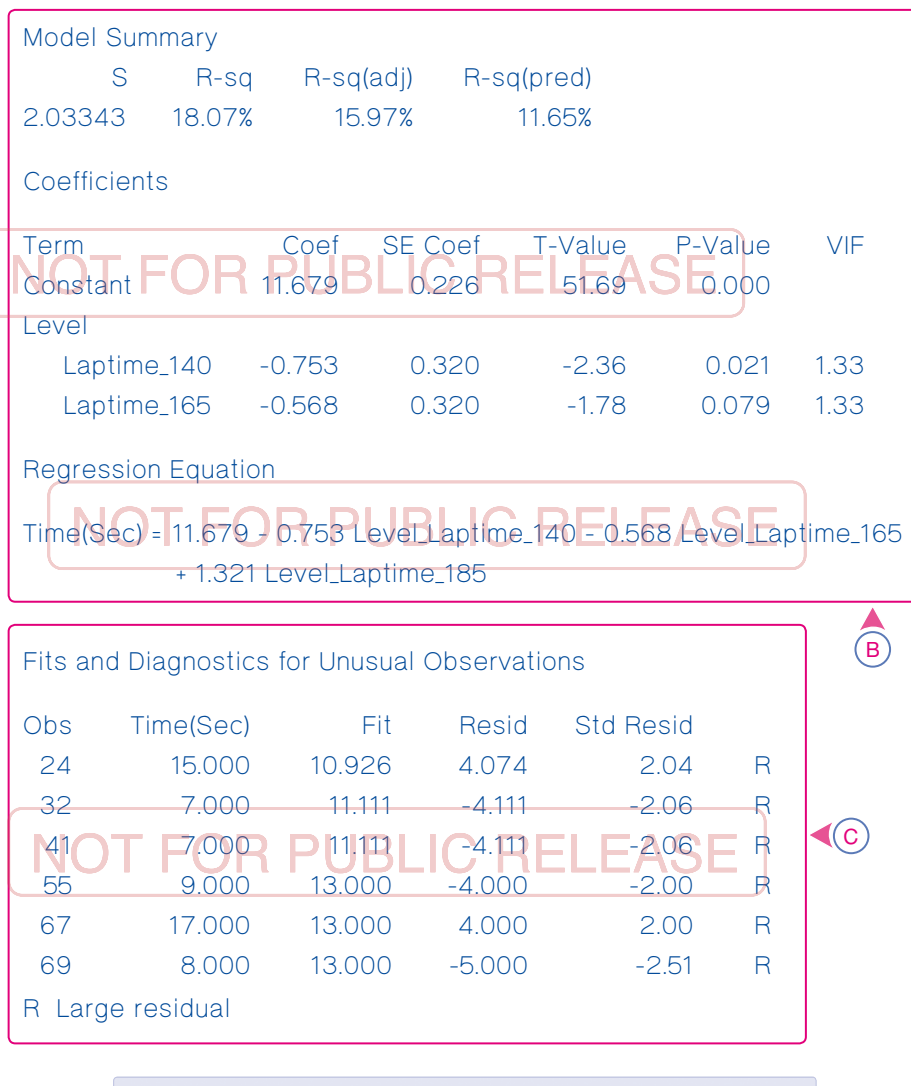

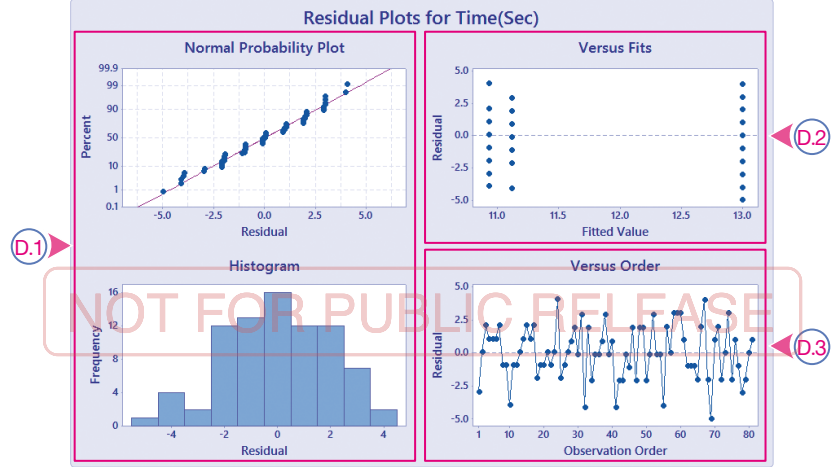

ผลการวิเคราะท์แสดงดังนี้

- A. ตาราง ANOVA และ P-Value มีค่าเท่ากับ 0.000 ซึ่งน้อยกว่าระดับนัยสำคัญ ดังนั้น จึงสามารถ สรุปได้ว่าปฏิเสธสมมติฐานหลักคือ ระดับความเร็วในการขัดชิ้นงานมีความแตกต่างอย่างน้อย หนึ่งระดับ หรือระดับความเร็วในการขัดชิ้นงานส่งผลต่อเวลาเฉลี่ยในการขัดชิ้นงาน ที่ระดับ นัยสำคัญ 0.05
- B. ตารางการวิเคราะห์สหสัมพันธ์ (Regression Analysis) ซึ่งไม่ได้ใช้สำหรับการวิเคราะห์ความ แปรปรวน โดยสามารถปรับแต่งไม่ให้โปรแกรม Minitab แสดงผลในส่วนนี้ได้ด้วยการคลิกเลือก Results และเอาส่วนนี้ออก โดยจะกล่าวในหัวข้อถัดไป
- C. ตำแหน่งการทดลองที่มีค่าความผิดพลาดสูง (Large residual)
- D. การวิเคราะห์ค่าความผิดพลาด (Residual)
  - D.1 ตรวจสอบการแจกแจงแบบปกติของค่าความผิดพลาด โดยข้อมูลที่ดีต้องมีการแจกแจงตัว V ของค่าความผิดพลาดเป็นการแจกแจงแบบปกติ LEASE
  - D.2 ดรวจสอบความแปรปรวนคงที่ของค่าความผิดพลาด โดยข้อมูลที่ดีต้องมีความแปรปรวนของ ค่าความผิดพลาดต้องสม่ำเสมอกัน
  - D.3 ตรวจสอบความเป็นอิสระต่อกัน โดยข้อมูลที่ดีต้องมีลักษณะของแผนภูมิควบคุมที่ดี

<u>ขั้นตอนที่ 5</u> : ขั้นตอนการเปรียบเทียบแต่ละปัจจัยด้วยฟังก์ชัน Comparison

 คลิกเมนู Stat > ANOVA > General Linear Model > Comparisons... จะปรากฏหน้าต่าง Comparisons

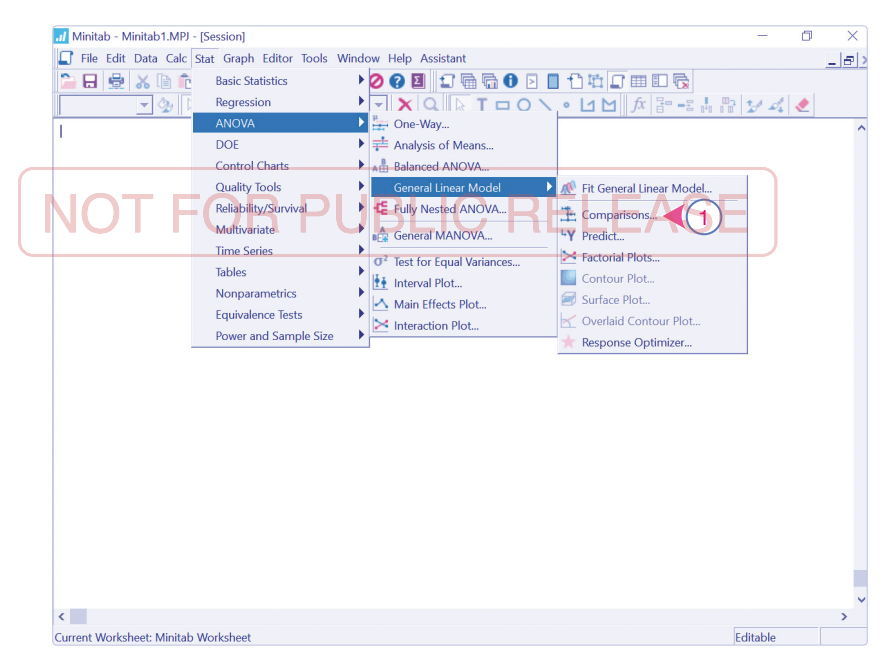

## การวิเคราะห์ความสามารถของ กระบวนการ

การวิเคราะห์ความสามารถของกระบวนการ (Process Capability Analysis, PCA) เป็นเครื่องมือ ทางสถิติที่สำคัญ ซึ่งใช้ในการควบคุมและการปรับปรุงกระบวนการผลิต รวมทั้งใช้เป็นเครื่องมือในการ ตรวจสอบระดับความสามารถของกระบวนการผลิต เพื่อพิจารณาว่ากระบวนการผลิตมีความสามารถที่ จะผลิตสินค้าได้ตามข้อกำหนดของลูกค้าหรือไม่ หรือกระบวนการมีความสามารถในการผลิตของดีอยู่ใน ระดับเท่าไร

การวิเคราะห์ความสามารถของกระบวนการประกอบด้วยวิธีการต่าง ๆ เช่น การวิเคราะห์ด้านศักยภาพ ของกระบวนการ (Potential Capability) และการวิเคราะห์ด้านสมรรถนะของกระบวนการ (Performance Capability) โดยมีการแบ่งเป็นระยะสั้น (Short Term) และระยะยาว (Long Term) หากเราสามารถ เลือกใช้วิธีการวิเคราะห์ที่เหมาะสม จะทำให้เราสามารถนำผลการวิเคราะห์มาประเมินและหาสาเหตุของ ปัญหาในกระบวนการผลิตได้ และสามารถปรับปรุงคุณภาพได้อย่างต่อเนื่อง

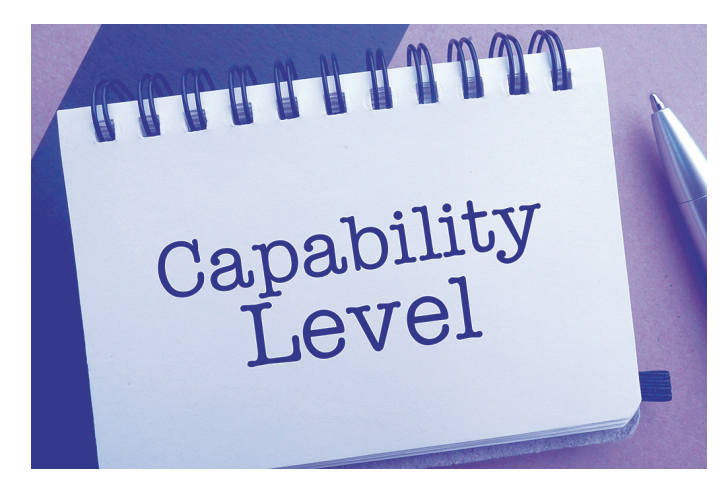

Zurainy Zain

บทที่

#### การใช้งาน Minitab กับการวิเคราะท์ความสามารถของกระบวนการสำหรับข้อมูลแจกแจง แบบปกติ

ตัวอย่างที่ 1 ให้วิเคราะห์ความสามารถของกระบวนการผลิต โดยสุ่มวัดค่าความหนาของชิ้นงาน ตัวอย่างครั้งละ 6 ชิ้น จำนวนทั้งหมด 25 ครั้ง โดยมีข้อมูลตามตารางด้านล่าง และข้อกำหนดของผลิตภัณฑ์ (Specification) อยู่ที่ 10 ± 1.5 เซนติเมตร

| ครั้งที่ | ตัวอย่างที่ 1 | ตัวอย่างที่ 2 | ตัวอย่างที่ 3 | ตัวอย่างที่ 4 | ตัวอย่างที่ 5 | ตัวอย่างที่ 6 |
|----------|---------------|---------------|---------------|---------------|---------------|---------------|
| 1        | 9.971951      | 9.534246      | 9.689767      | 9.025288      | 9.646799      | 9.497987      |
| 2        | 9.905690      | 10,455671     | 10.085087     | 10.274933     | 10.368398     | 9.928375      |
| 3        | 9.994699      | 9.339326      | 9.498609      | 9.055592      | 9.404115      | 10.081218     |
| 4        | 9.993200      | 9.910297      | 9.841479      | 10.460600     | 10.173780     | 10.120126     |
| 5        | 10.189416     | 9.538882      | 9.950708      | 9.745396      | 10.050440     | 9.823457      |
| 6        | 10.000503     | 9.841553      | 9.714129      | 9.282886      | 9.576244      | 9.893229      |
| 7        | 10.252786     | 10.624921     | 9.916389      | 10.451589     | 9.787681      | 9.535316      |
| 8        | 9.447051      | 9.691316      | 9.590129      | 10.145861     | 9.948438      | 9.305123      |
| 9        | 10.067729     | 9.844327      | 10.010800     | 9.895137      | 9.828869      | 9.905099      |
| 10       | 10.130762     | 10.161241     | 9.760718      | 10.581499     | 10.613980     | 9.614462      |
| 11       | 9.977754      | 10.103496     | 9.936981      | 9.783211      | 10.537314     | 9.859568      |
| 12       | 9.537172      | 9.909068      | 9.395948      | 9.790811      | 9.800109      | 10.145071     |
| 13       | 9.995127      | 10.005227     | 9.024073      | 9.932269      | 9.898335      | 9.724893      |
| 14       | 9.717540      | 8.758885      | 9.993203      | 8.985095      | 9.578082      | 9.790254      |
| 15       | 9.948699      | 9.694064      | 9.070299      | 9.943692      | 9.330197      | 9.750263      |
| 16       | 10.036851     | 9.747078      | 10.137419     | 10.257115     | 10.332482     | 10.324899     |
| 17       | 10.115210     | 9.463252      | 9.668310      | 9.249864      | 10.216342     | 9.437397      |
| 18       | 10.290786     | 9.534700      | 10.188400     | 9.680272      | 9.963323      | 10.079249     |
| 19       | 9.732414      | 9.818357      | 10.207692     | 9.934261      | 9.526528      | 9.963952      |
| 20       | 9.831654      | 9.491976      | 9.831612      | 9.652184      | 9.591845      | 9.721932      |
| 21       | 10.130712     | 9.355425      | 9.270860      | 9.327961      | 10.220245     | 9.932545      |
| 22       | 10.034035     | 9.967730      | 9.420989      | 9.203807      | 9.677488      | 9.862225      |
| 23       | 10.154070     | 9.452914      | 9.610408      | 9.785126      | 9.434187      | 9.151335      |
| 24       | 9.835972      | 9.804801      | 9.683887      | 9.645316      | 9.309889      | 9.347220      |
| 25       | 10.725828     | 10.049352     | 10.214836     | 9.528468      | 10.127674     | 10.094820     |

#### ขั้นตอนการวิเคราะท์ด้วย Capability Analysis / Normal

- 1. คลิกเมนู Stat > Quality Minitab - Untitled - [Session] 丁 File Edit Data Calc Stat Graph Editor Tools Window Help Assistant Tools > Capability 🎦 🔒 🛃 👔 👘 Basic Statistics ) 🕗 🚱 🔟 🗊 🖷 🕞 🔂 🖻 🛑 🛍 🗊 🎟 🗉 Rearession ▼XQ № T□O\・ └ M が 計 Analysis > Normal... จะ ANOVA DOE ปรากฏหน้าต่าง Capability 21/08 Control Charts Minital HRun Chart. Analysis (Normal Reliability/Survival Pareto Chart. Multivariate ► → Cause-and-Effect Distribution) Time Series M Individual Distribution Identification. Tables Johnson Transformation. Capability Analy 🚮 Normal... 📢 1 Between/Within Capability Sixpack Nonnormal.. Tolerance Intervals. Multiple Variables (Normal).. Gage Study
- คลิกเลือก Data are arranged as "Single column:" แล้วเลือกข้อมูลที่ต้องการวิเคราะห์ โดยเลือกคอลัมน์ของชุดข้อมูลที่ต้องการ ในส่วนของ "Subgroup size:" สามารถเลือกคอลัมน์ ของชุดข้อมูลที่ต้องการ หรือใส่ค่าจำนวนการสุมแต่ละครั้งก็ได้ และใส่ข้อกำหนดของผลิตภัณฑ์
- คลิกปุ่ม Options... จะปรากฏหน้าต่าง Capability Analysis (Normal Distribution): Options

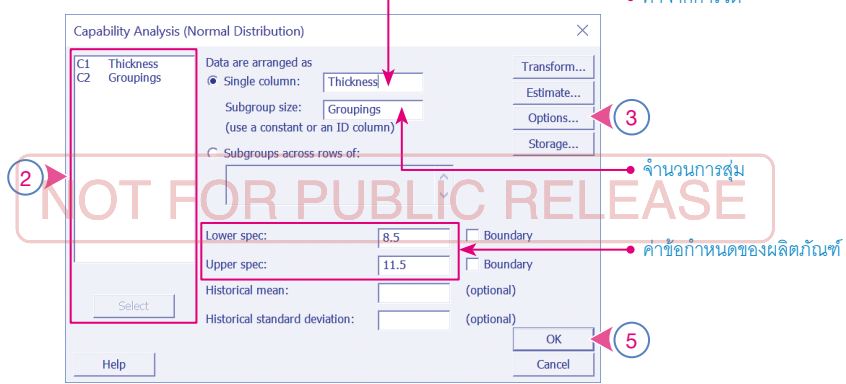

**4.** สำหรับกรณีที่ต้องการวิเคราะห์ค่า C<sub>pm</sub> ให้ใส่ค่าเป้าหมายในช่อง "Target:" แล้วคลิกปุ่ม OK

| คลิกปุ่ม OK เพื่อเริ่มการประมวลผลข้อมูล | Capability Analysis (Normal Distribution): Options            | × |
|-----------------------------------------|---------------------------------------------------------------|---|
|                                         | Target (adds Cpm to table): 10 4 4                            |   |
|                                         | Use tolerance of K × $\sigma$ for capability statistics K = 6 |   |
|                                         | Perform Analysis Display                                      |   |
|                                         | Within subgroup analysis  Parts per million                   |   |
| NOT FOR P                               | Overall analysis C R Percents ASE                             |   |
| สามารถเลือกการแสดงผล 🗕 🗕                | Capability stats (Cp, Pp)                                     |   |
| Paula o puda a l                        | C Benchmark Z's (σ level)                                     |   |
| ดวยคา $C_p, P_p$ หรือ $\sigma$ level    | Include confidence intervals                                  |   |
|                                         | Confidence level: 95.0                                        |   |
|                                         | Confidence intervals: Two-sided                               | - |
|                                         | Title:                                                        |   |
|                                         |                                                               |   |
|                                         | Help OK Cancel                                                |   |

5.

#### โปรแกรม Minitab จะแสดงพลการวิเคราะห์ดังนี้

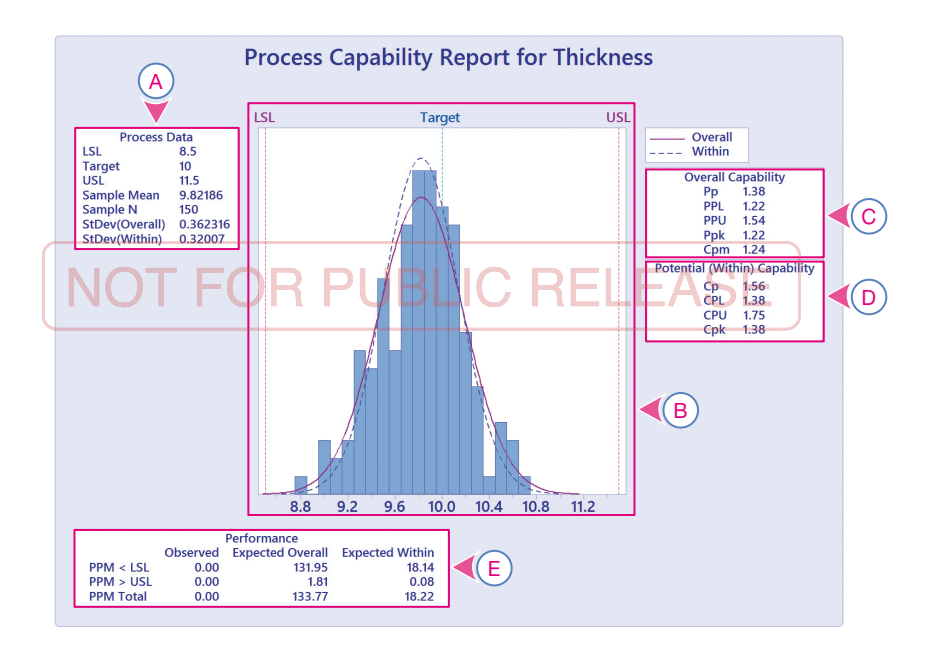

้ผลการวิเคราะท์แสดงดังนี้

- A. ข้อมูลของกระบวนการ เช่น ข้อกำหนดของผลิตภัณฑ์ 8.5 11.5, ค่าเฉลี่ย = 9.82186, จำนวน
  ตัวอย่าง = 150, ค่าเบี่ยงเบนมาตรฐานแบบระยะสั้นคือ StDev(Within) = 0.32007 และค่า
  เบี่ยงเบนมาตรฐานแบบระยะยาวคือ StDev(Overall) = 0.362316
- B. แผนภาพฮิสโตแกรม (Histogram) ของข้อมูล ให้สังเกตว่าเป็นการแจกแจงแบบปกติหรือไม่
- C. Overall Capability คือ ค่าดัชนีความสามารถของกระบวนการด้านศักยภาพ และสมรรถนะระยะ
  ยาว โดยมีคา P<sub>p</sub> = 1.38, P<sub>pk</sub> = 1.22 และ C<sub>pm</sub> = 1.24 ซึ่งจะคำนวณจากค่าเบียงเบนมาตรฐาน แบบระยะยาว StDev(Overall)
- D. Potential (Within) Capability คือ ค่าดัชนีความสามารถของกระบวนการด้านศักยภาพ และ สมรรถนะระยะสั้น โดยมีค่า C<sub>p</sub> =1.56 และ C<sub>pk</sub> = 1.38 ซึ่งจะคำนวณจากค่าเบี่ยงเบนมาตรฐาน แบบระยะสั้น StDev(Within)
- E. Performance คือ ปริมาณของเสียในหน่วย PPM (Part Per Million) โดยแบ่งออกเป็น
  - ที่เกิดขึ้นจริง (Observed) มีค่าเท่ากับ 0 PPM
  - คาดว่าจะเกิดจากการศึกษาแบบระยะสั้น (Expected Within) มีค่าเท่ากับ 18.22 PPM
  - คาดว่าจะเกิดจากการศึกษาแบบระยะยาว (Expected Overall) มีค่าเท่ากับ 133.77 PPM

### อาคราะท์และจัดการข้อมูลสถิติด้วย Minitab ฉบับมืออาชีพ

หากเป็นพู้ที่ทำงานต้านสถิติ หรือเคยศึกษาต้านสถิติจะทราบว่า Minitab เป็นโปรแกรมประมวลพลข้อมูลทางสถิติที่มีหน้าตาเรียบง่าย แต่มี คุณสมบัติและพิงก์เร้นครบด้วนเช่นเดียวกับโปรแกรมต้านสถิติอื่นๆ หนังสือเล่มนี้ขียนขึ้นจากประสบการณ์การใช้งานจริง รวมทั้งประสบการณ์ ต้านสถิติและการปรับปรุงกระบวนการด้วยเทคนิค Six Sigma เหมาะสำหรับ พู้เริ่มต้นศึกษาต้านสถิติ และพู้ที่ต้องการนำความรู้ด้านสถิติไปใช้งานจริงได้ อย่างมืออาชีพ

#### เนื้อหาภายในเล่ม

- ประชากรและกลุ่มตัวอย่าง
- ทฤษฎีบทลิมิตเข้าสู่ส่วนกลาง
- รูปร่างการแจกแจงของกลุ่มตัวอย่าง
- ช่วงความเชื่อมั่น (Confidence Interval)
- การแจกแจงแบบปกติ
- การแจกแจงแบบเอ็กซ์โพเนนเซียล
- การแจกแจงแบบทวินาม
- การแจกแจงแบบปัวส์ชอง
- การแปลงข้อมูลด้วย
  Box-Cox Transformation
- การแปลงข้อมูลด้วย
  Johnson Transformation
- การทดสอบสมมติฐานประชากร 1 กลุ่ม
- การทดสอบสมมติฐานประชากร 2 กลุ่ม
- การทดสอบสมมติฐานของความแปรปรวน

- การวิเคราะท์ความแปรปรวนทางเดียว
- การวิเคราะท์ความแปรปรวนสองทาง
- การทดสอบสมมติฐานของค่าสัดส่วน
- การทดสอบโดยใช้เครื่องหมาย (Sign Test)
- การทดสอบวิลคอกชัน (The Wilcoxon Signed-Rank Test)
- การกดสอบแมนวิทเนย์ (The Mann-Whitney Test)
- การทดสอบครัสคาลและวัลลิส (Kruskal-Wallis Test)
- การทดสอบมูดส์มีเดียน (Mood's Median Test)
- การกดสอบฟรีดแมน (Friedman Test)
- การวิเคราะท์ความสามารถของกระบวนการ

 $C_p, C_{pk}, P_p, P_{pk}$ 

- แผนภูมิควบคุม Xbar-R Chart
- แผนภูมิควบคุม Xbar-S Chart
- แผนภูมิควบคุม XMR ทรือ I-MR Chart
- แผนภูมิควบคุม P Chart
- แผนภูมิควบคุม NP Chart
- แผนภูมิควบคุม U Chart
- แผนภูมิควบคุม C Chart
- การวิเคราะท์สทสัมพันธ์ (Correlation Analysis)
- การวิเคราะท์การถดถอย (Regression Analysis)
- การออกแบบการทดลอง (DOE : Design Of Experiment)
- การทดลองแฟกทอเรียล (2<sup>k</sup>)
- การกดลองแบบ Central Composite
- การทดลองแบบ Box-Behnken

#### ประวัติพู้เขียน

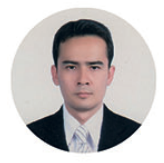

#### ປຣັນญາ ພລະພັບຣຸ໌

วิทยากรและที่ปรึกษาค้านงานอุตสาทกรรม, การจัดการค้านโลจิสติกส์

facebook : สถิติเพื่องานอุตสาหกรรม

- ปริญญาโท วิศวกรรมศาสตรมหาบัณฑิต สาขาการพัฒนางานอุตสาหกรรม มหาวิทยาลัยธรรมศาสตร์
- ปริญญาตรี วิศวกรรมศาสตรบัณฑิต สาขาวิศวกรรมไฟฟ้า สถาบันเทคโนโลยีพระงอมเกล้าเจ้าคุณทหารลาดกระบัง

#### ประสบการณ์การทำงาน

ประสบการณ์ทำงานกว่า 15 ปีในกาคอุตสาทกรรม ส่วนการผสิตและการควบคุม คุณภาพ เป็นวิทยากรพิเศษด้าน Kaizen, 7-QC Tool, Six Sigma รวมไปถึง Statistical Process Control, Process Capability Study, DoE และ FTA (Fault Tree Analysis) เป็นต้น

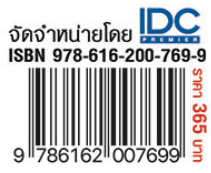

ผู้แต่ง ปรัชญา พละพันธุ์ บรรณาธิการ สุทธิพันธุ์ แสนละเอียด